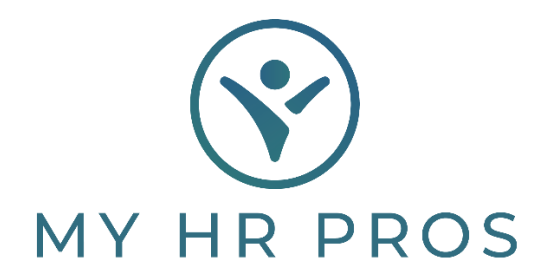

## Employee Self Service: Employee Handbook Access

- 1. Go to www.myhrprofessionals.com
- 2. Click on "Login" and Select "Employee Portal"

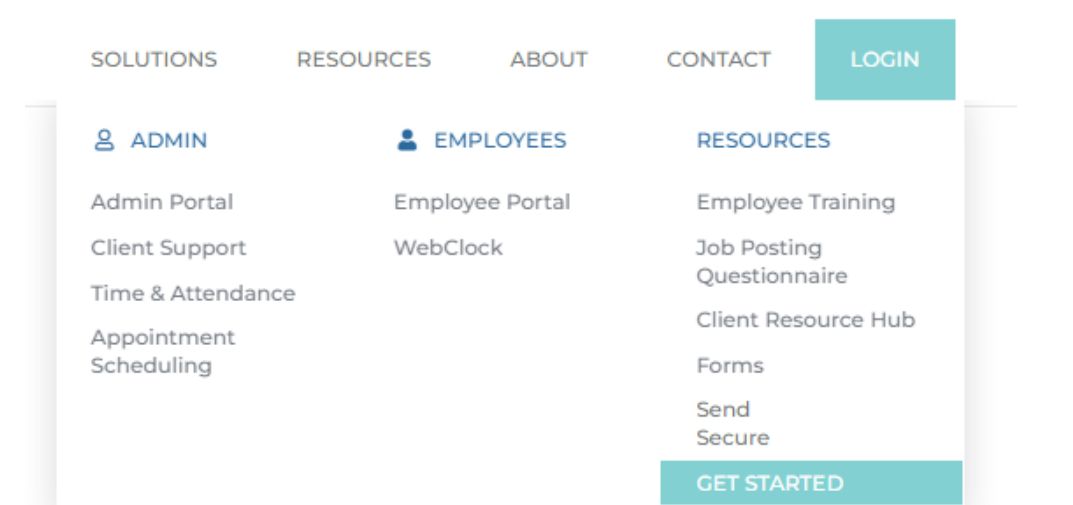

3. Enter the Username and Password you created.

If you are a new user, please request the self-service directions so you can register as a user.

| MY HR PROS                         |  |  |  |  |  |  |
|------------------------------------|--|--|--|--|--|--|
| Username                           |  |  |  |  |  |  |
| Password Show                      |  |  |  |  |  |  |
| Log In Register                    |  |  |  |  |  |  |
| Forgot Password? Forgot Username?  |  |  |  |  |  |  |
| Language: English V Privacy Policy |  |  |  |  |  |  |

4. On the left-hand side of the screen, select "Documents"

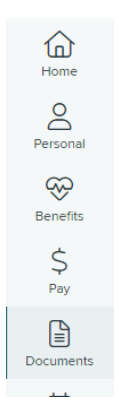

5. Select the "Company Documents" folder

| Documents |                       |         |          |             |  |  |  |  |
|-----------|-----------------------|---------|----------|-------------|--|--|--|--|
|           | Q Filter Go Prev Next |         |          |             |  |  |  |  |
|           | Name                  | Version | Category | Description |  |  |  |  |
|           | Company Documents     |         |          |             |  |  |  |  |
|           | 🗅 My Documents        |         |          |             |  |  |  |  |

## 6. Click the "Handbook" folder

| Documents / Company Documents |                   |         |          |             |  |  |  |  |
|-------------------------------|-------------------|---------|----------|-------------|--|--|--|--|
|                               | Q Filter          | o Prev  | Next     |             |  |  |  |  |
|                               | Name              | Version | Category | Description |  |  |  |  |
|                               | Benefit Documents |         |          |             |  |  |  |  |
|                               | Company Policies  |         |          |             |  |  |  |  |
|                               | 🗅 Handbook        |         |          |             |  |  |  |  |